Detta är en viktig process för att skydda data från att hamna i orätta händer! OBS! Det är viktigt att slutföra samtliga punkter i guiden vid samma tillfälle.

Januari 2023

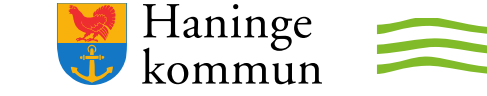

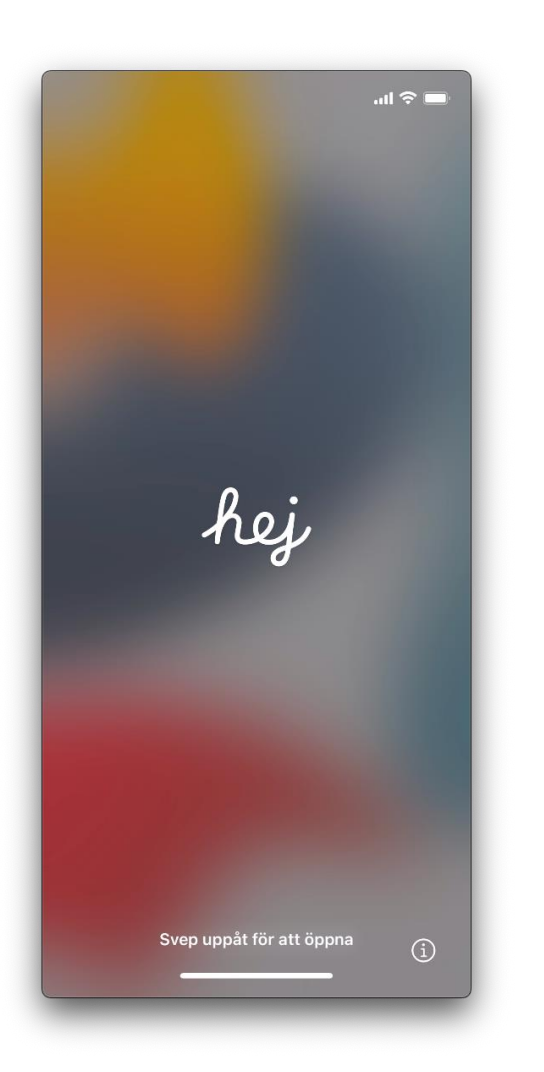

- Sätt in SIM-kort i telefonen.
- Starta iPhone (Knapp på höger sida –håll in ca 5 sekunder).
- Sätt fingret nere på det lodräta strecket och svep fingret upp på skärmen.

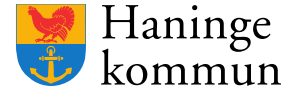

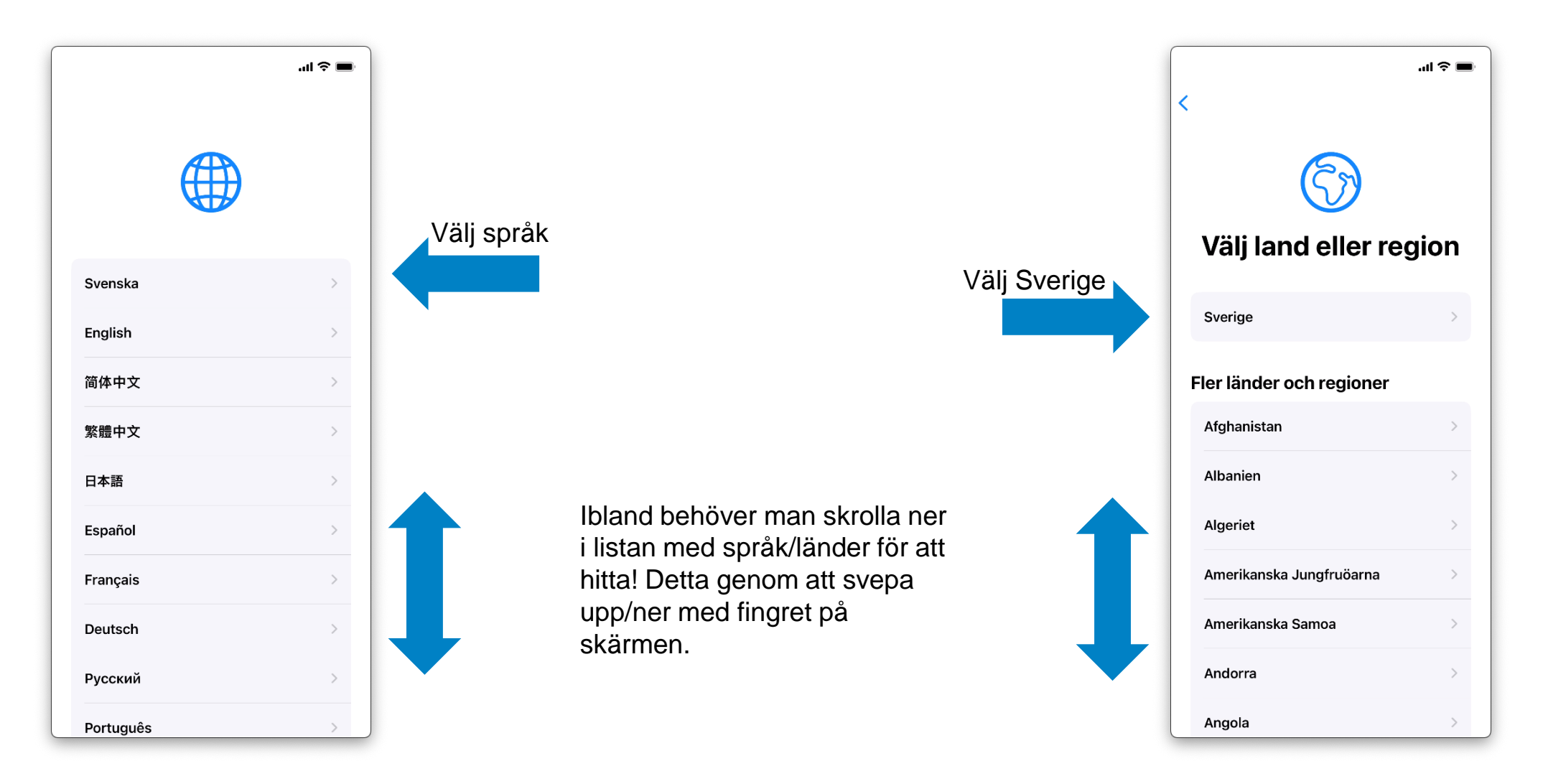

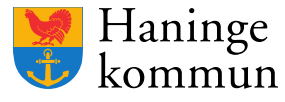

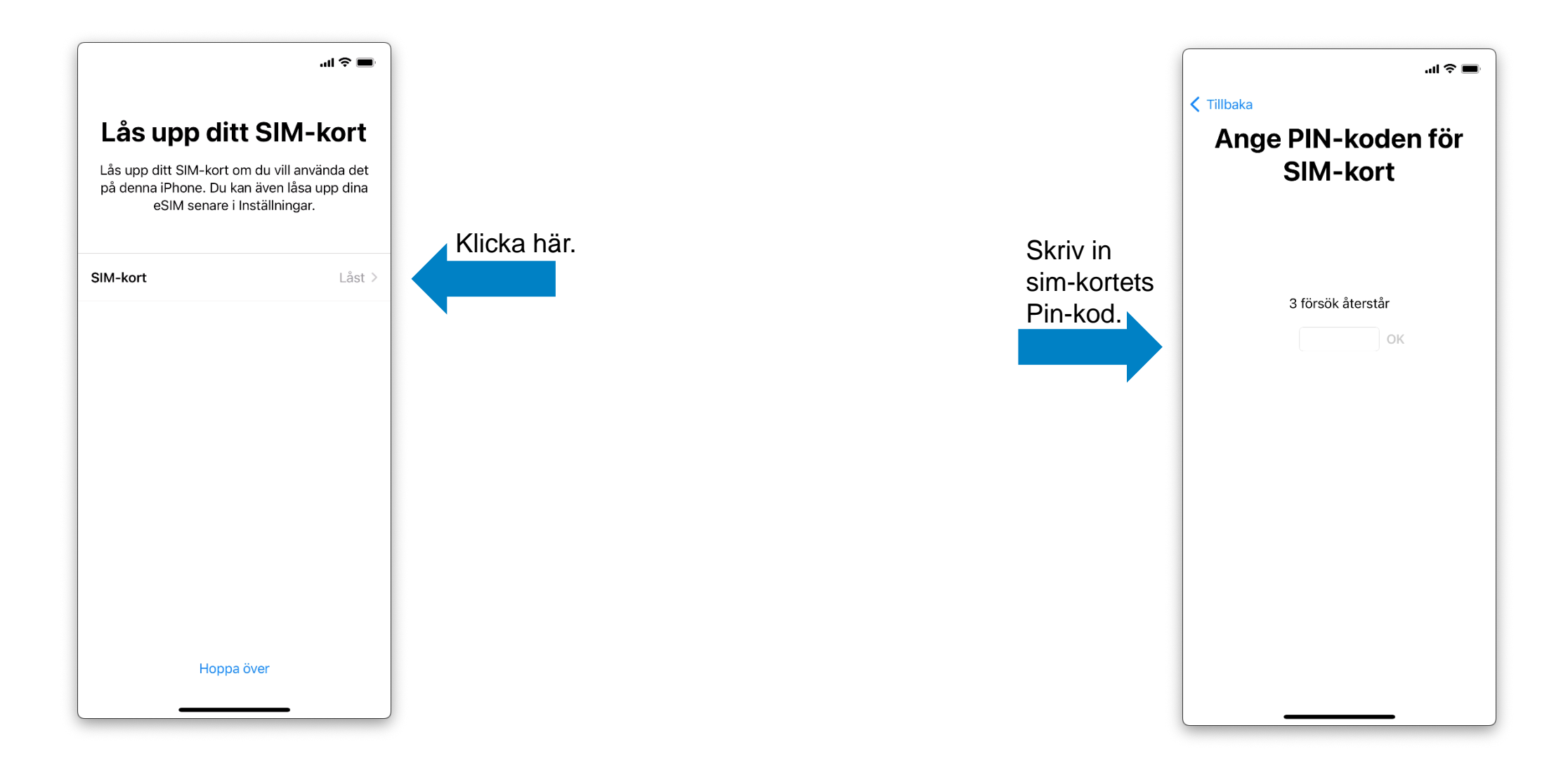

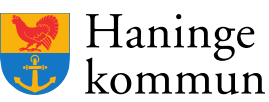

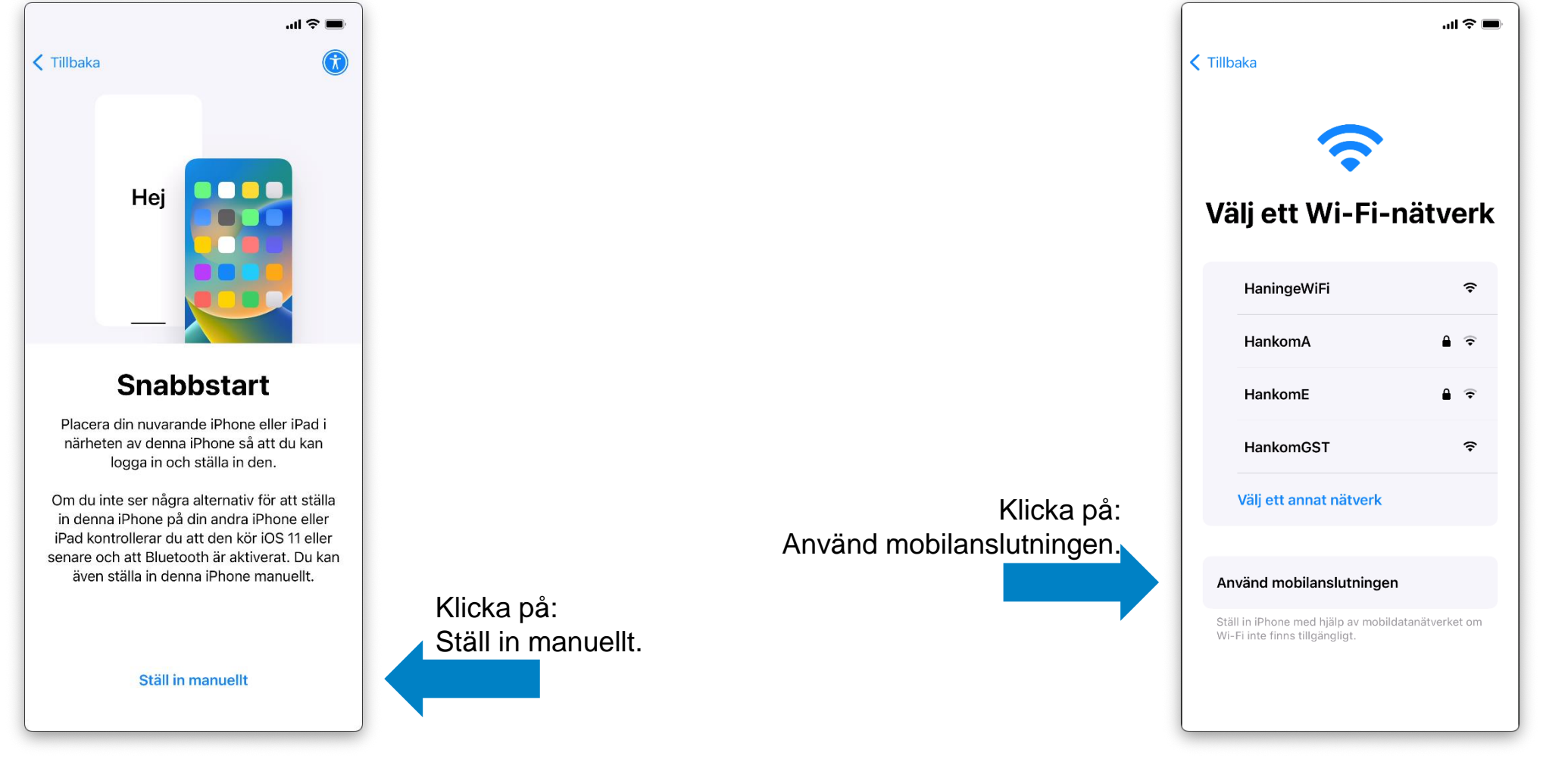

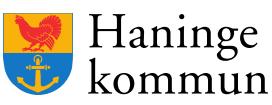

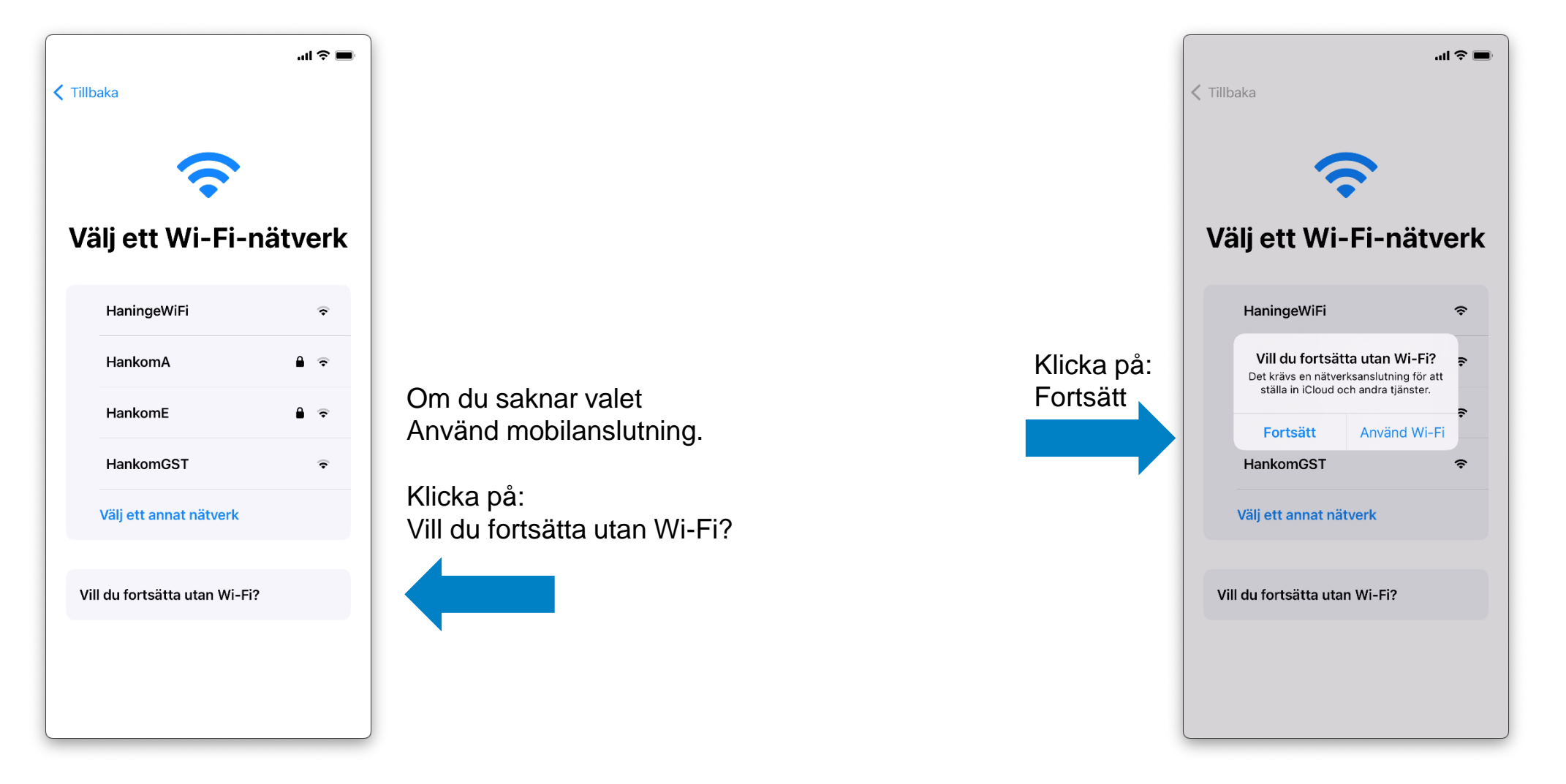

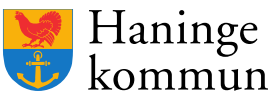

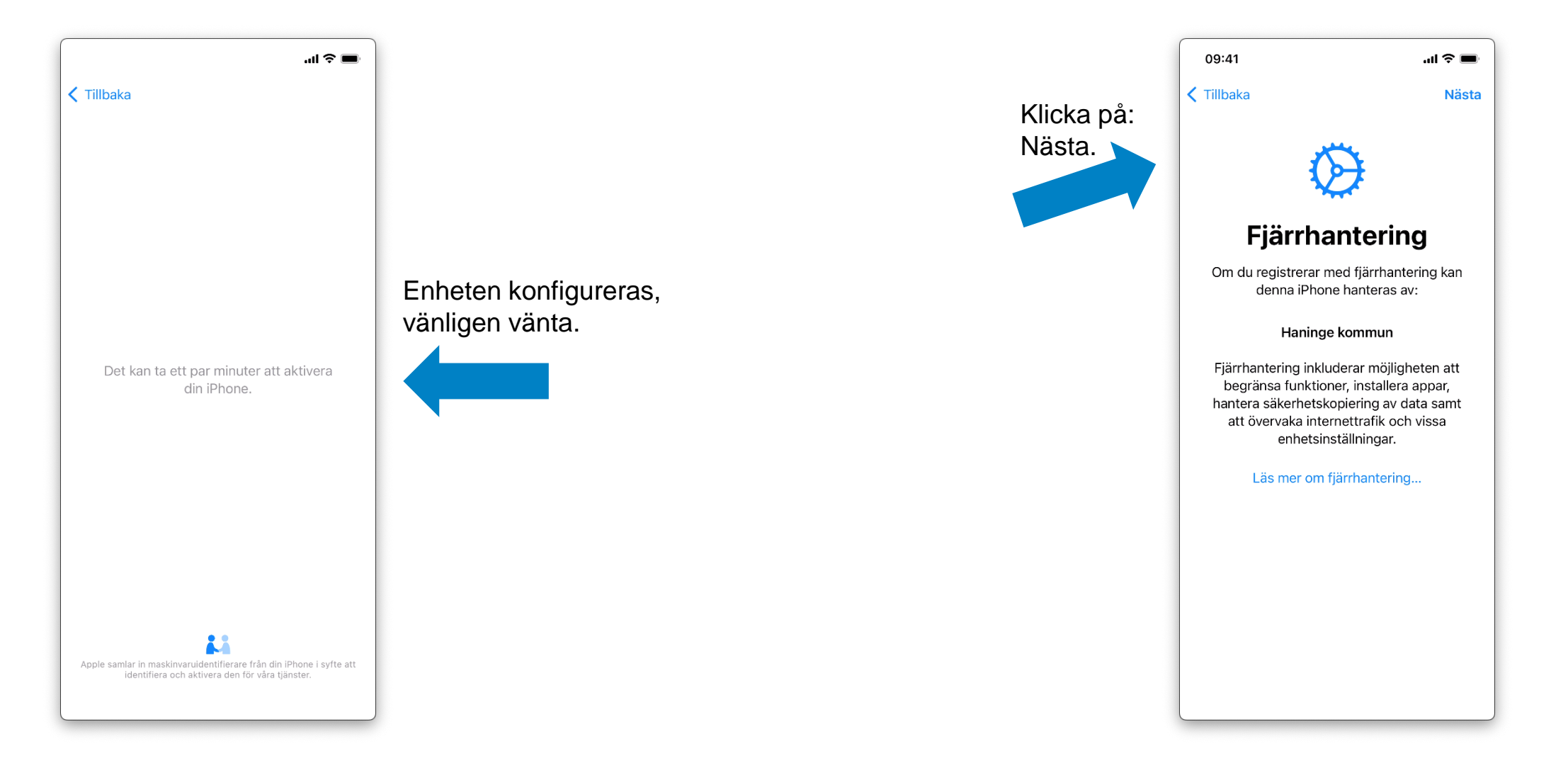

Haninge de Kommun

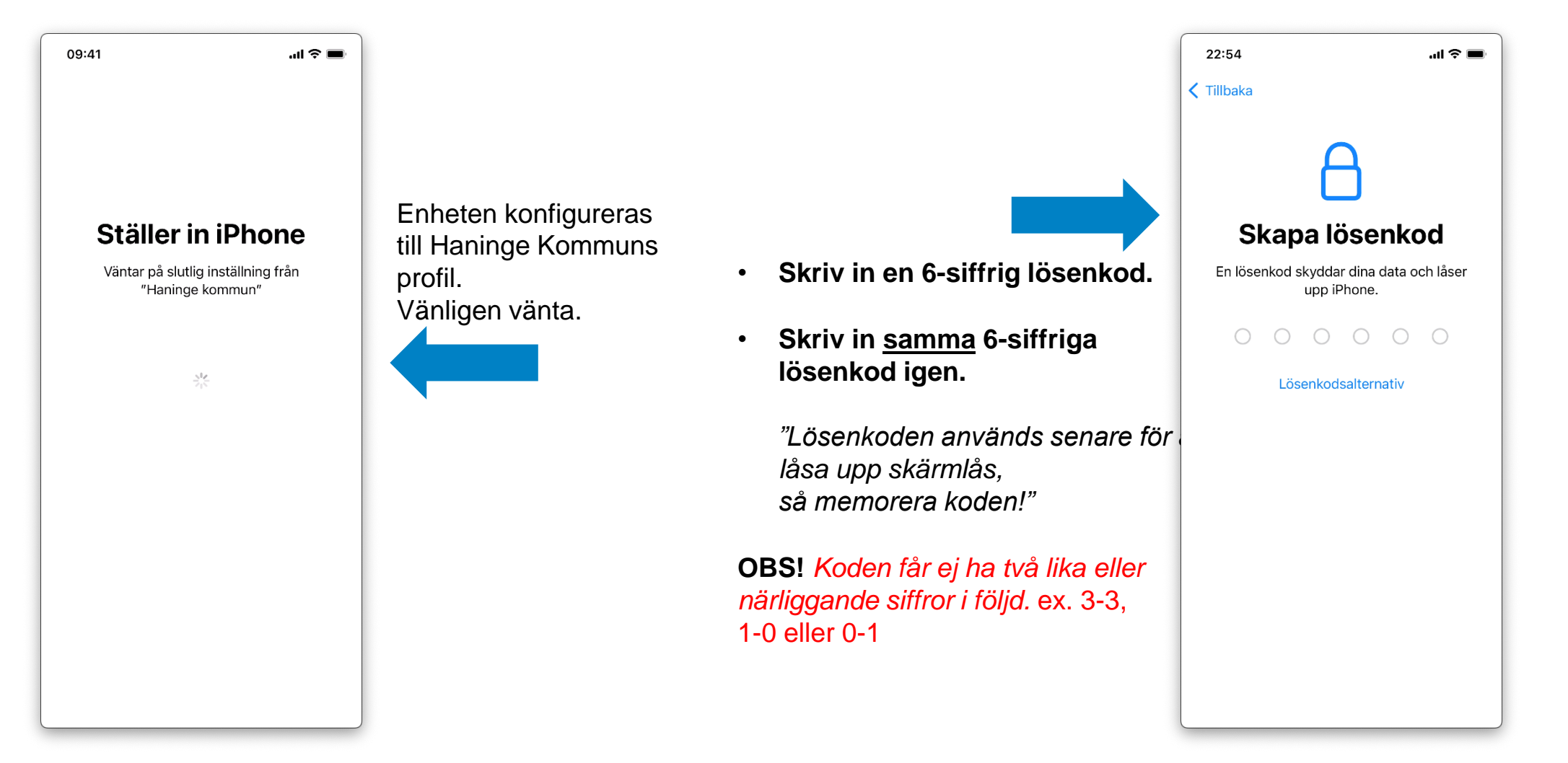

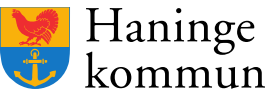

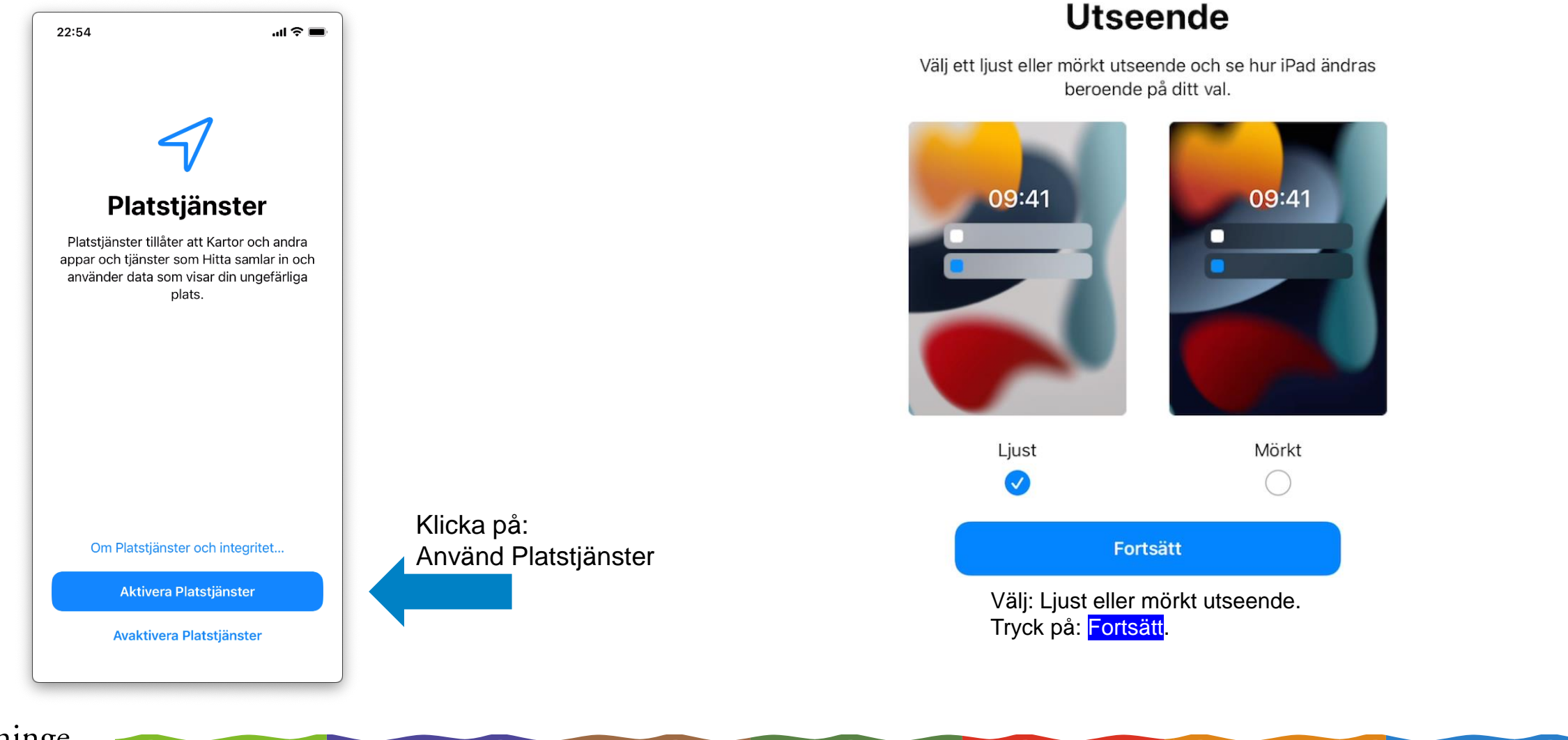

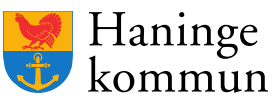

| 09:41 .ul 🗢 🖿                  |                                                                                        |                                                  | 09:41II 🗢 💻                                                                                                    |
|--------------------------------|----------------------------------------------------------------------------------------|--------------------------------------------------|----------------------------------------------------------------------------------------------------|
| Välkommen till iPhone          |                                                                                        | Vänta på att<br>Företagsportalen<br>installeras. | Image: Constraint of the constraint of the constra |
|                                |                                                                                        | Ignorera<br>meddelandet om<br>Guidad åtkomst…    |                                                                                                    |
| Svep uppåt för att komma igång | Sätt fingret nere<br>på det lodräta<br>strecket och<br>svep fingret upp<br>på skärmen. |                                                  |                                                                                                    |

Haninge kommun

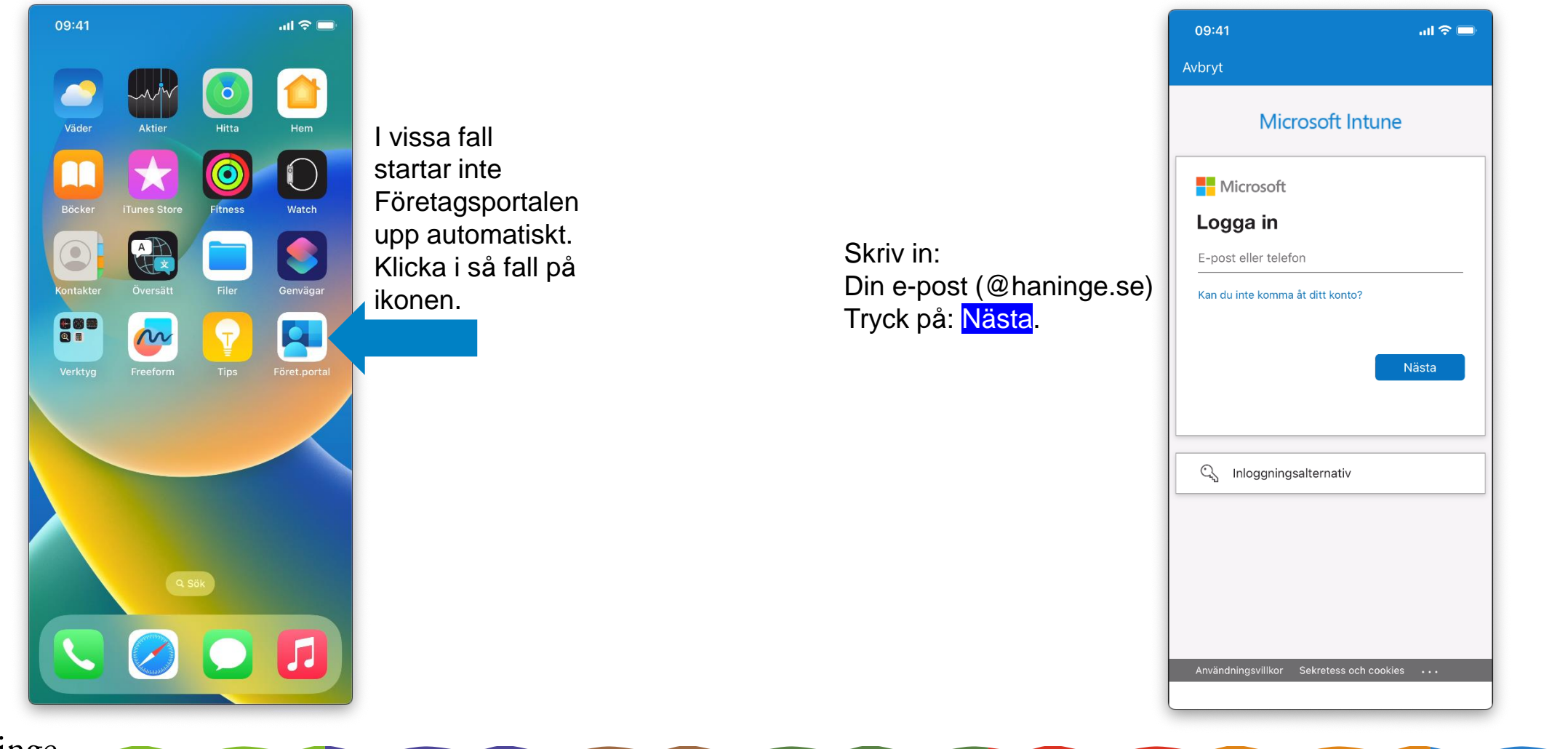

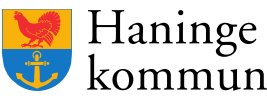

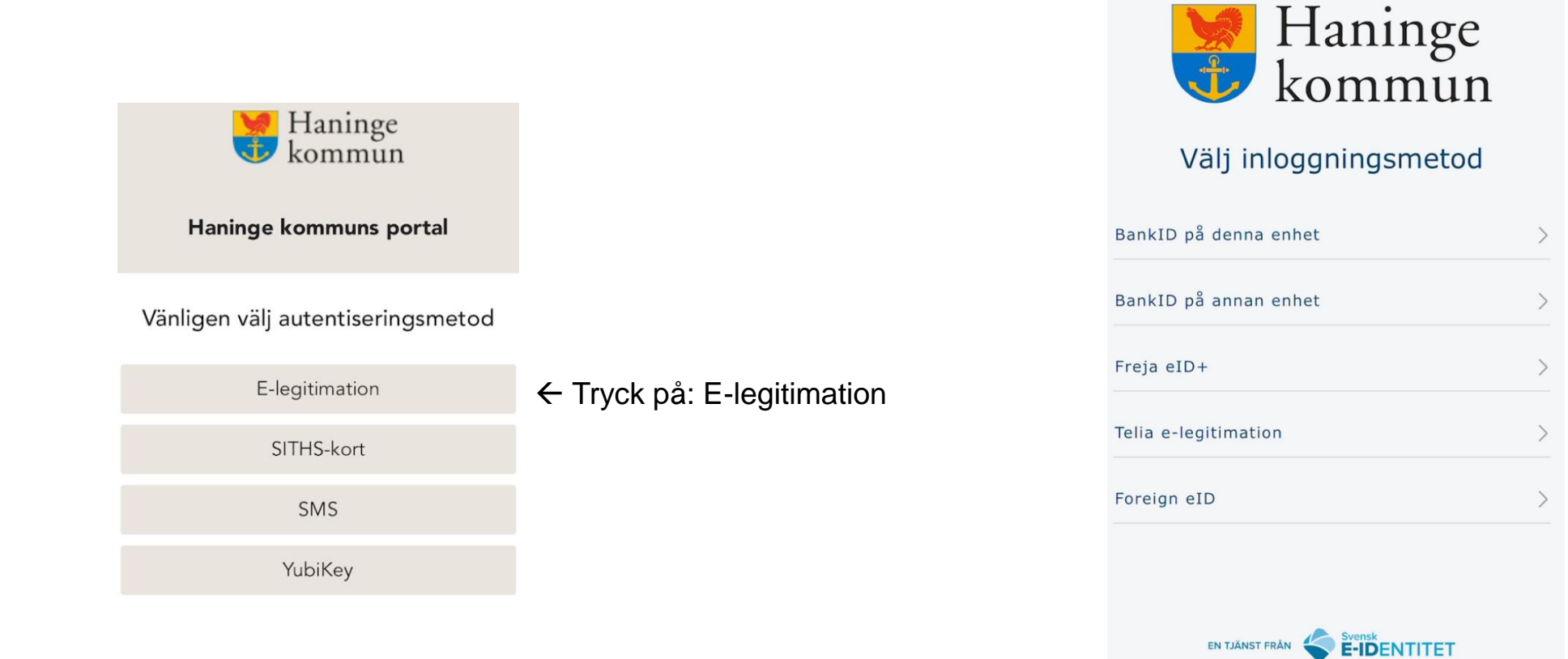

 Tryck på: BankID på annan enhet

www.e-identitet.se

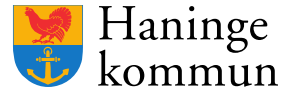

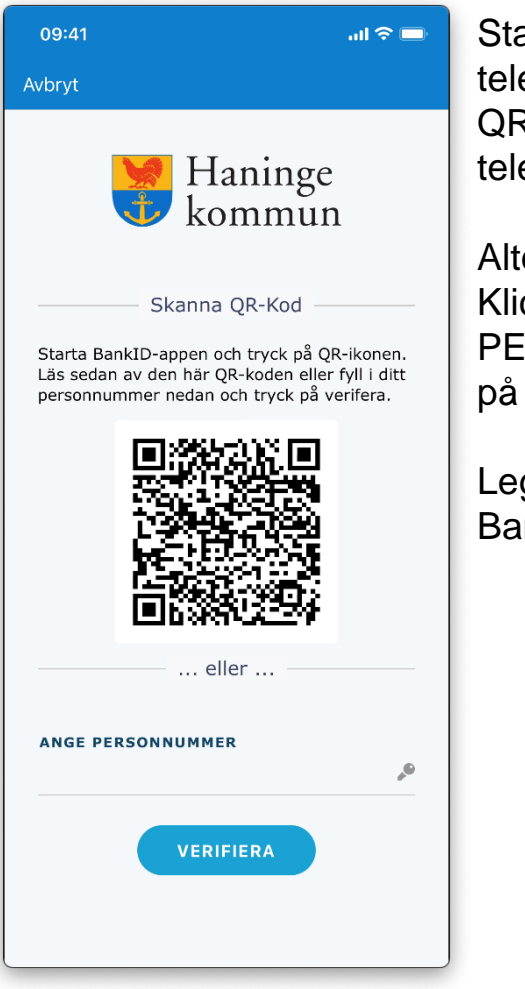

Starta BankID-appen på din telefon och klicka: Scanna QR-koden som dyker upp på telefonen.

Alternativt: Klicka på ANGE PERSONNUMMER och klicka på VERIFIERA

Legitimera dig med på BankID-appen.

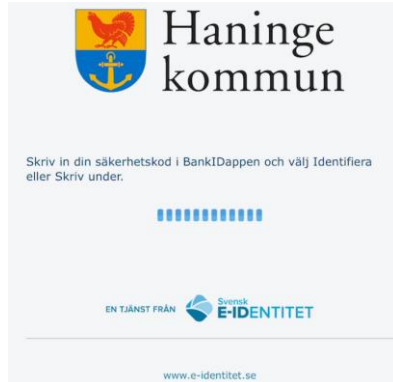

### Haninge Kommun

### Få ett meddelande så att du inte förlorar åtkomsten

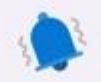

Vi skickar viktiga meddelanden till enheten när en åtgärd krävs så att du hela tiden har tillgång till arbetsresurser.

> Du kan inaktivera det här senare i appinställningarna.

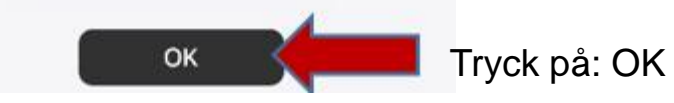

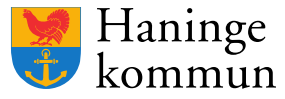

### Haninge Kommun

### **Konfigurera Haninge** Kommun-åtkomst

Ställ in enheten för åtkomst till e-post, enheter, wifi och appar för jobbet.

- Få enheten hanterad
- ② Kontrollerar enhetsinställningar

### Börja Skjut upp

### Tryck på: Börja

### Haninge Kommun

### Välj den bästa kategorin för den här enheten

Den här kategorin hjälper IT-administratören att ge åtkomst till företagsresurser för den här enheten. När du har angett den här kategorin måste du kontakta IT-administratören för att ändra den.

| Haninge               | $\checkmark$ |
|-----------------------|--------------|
| Forskola Lida         |              |
| Forskola Ribby        |              |
| Forskola Speldosans   |              |
| Forskola Tarningens   |              |
| Förskola - Delad iPad |              |
| Skola - Delad iPad    |              |
|                       |              |
|                       |              |
|                       |              |
|                       |              |
| Fortsätt              |              |
| Tortsatt              |              |

Välj: Haninge.

Tryck på:

Fortsätt.

Haninge kommun

### Haninge Kommun

### **Konfigurera Haninge** Kommun-åtkomst

Ställ in enheten för åtkomst till e-post, enheter, wifi och appar för jobbet.

### Få enheten hanterad ② Kontrollerar enhetsinställningar

### Kontrollerar enhetsinställningar

Vi kontrollerar huruvida din enhet uppfyller efterlevnadsregler och säkerhetsprinciper för Haninge Kommun. Det kan ta några minuter.

Denna kontroll tar 1-3 minuter

### Fortsätt Skjut upp

Tryck på: Fortsätt.

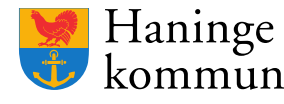

### Haninge Kommun

### Nu är du klar!

Du bör nu ha åtkomst till din e-post, enheter, Wi-Fi och appar för arbetet.

Få enheten hanterad

Kontrollerar enhetsinställningar

Tryck på: Klart. Klart